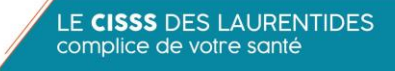

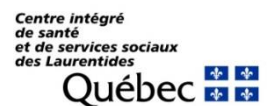

## **IPHONE & IPAD**

## Adaptations de base

- Il est possible de rendre le texte de l'iPhone et de l'iPad plus facile à lire (plus gros, plus contrasté) dans quelques applications : Contacts, Messenger, Mail, etc.
- Il est possible que ces options ne soient pas disponibles si vous avez des appareils moins récents.
- Réglages Accessibilité Affichage et taille du texte ...
  - Texte en gras : Activer
  - Police plus grande : Activer puis, ajuster la taille de la police sur la glissière
  - Formes de bouton : Activer
  - Réduire la transparence : Activer
  - Augmente le contraste : Activer
- Réglages Affichage et luminosité ...
  - Luminosité : Ajuster au besoin
  - Zoom d'affichage : Agrandi
  - Apparence : Tester « Sombre »

## Siri

- Vous pouvez faire plusieurs actions sur votre appareil par la commande vocale de Siri. Ex:
  - Faire un appel
  - Envoyer et recevoir un message texte
  - o Gérer son calendrier
  - Créer un rappel
  - Mettre une alarme / minuterie
  - Se déplacer avec l'application Plan
  - Demander l'heure et la date
  - Demander la météo
- Voici comment rendre cette fonction disponible: Réglages Siri et Rechercher – Utiliser le bouton principal : Activé
- Pour parler à Siri :
  - Pour les appareils avec un bouton d'accueil (en bas au centre) : Appuyer sur le bouton d'accueil 2-3 secondes jusqu'à ce que vous entendiez un « Bip », puis dire votre commande.
  - Pour les appareils sans bouton d'accueil : Appuyer sur le bouton de côté ou le bouton du dessus 2-3 secondes jusqu'à ce que vous entendiez un « Bip », puis dire votre commande.